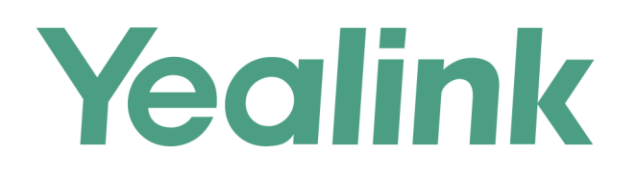

# **Yealink Ticket Quick Guide**

Version 1.0 Nov. 2017

# Table of Contents

| 1. | Ticket Main Interface Introduction | 3 |
|----|------------------------------------|---|
| 2. | Opening a Ticket                   | 4 |
| 3. | Replying a Ticket                  | 6 |
| 4. | Closing a Ticket                   | 7 |
| 5. | Re-opening a Ticket                | 8 |
| 6. | About Yealink                      | 9 |

# 1. Main Interface Introduction of Ticket

After login Yealink Ticket System successfully, you will be directed to ticket's main interface. Below is the brief introduction for each area:

| Yealink                                                                                    |               | Welcome, Mason Company   My Profile   Support   Logout   Help                                                                              |
|--------------------------------------------------------------------------------------------|---------------|----------------------------------------------------------------------------------------------------|
| ALL                                                                                        | ~             |                                                                                                    |
| Global Support                                                                             | ^             | Custom Fields New L Eesthack L Confirmed and From a Fixed and Pending Closure L Closed L All 1/1/Pages Total 1 50 V Home Previous Next End |
|                                                                                            |               | Tag ID - Severity Priority Issue Type Summary Progress Assigned To Created Date Created By                                                 |
|                                                                                            |               | 🕫 56724 Minor P2 Question test by Mason RESELLER 🔤 Closed Oct 26, 2017 15:29:53 Mason Company                                              |
| My Queries<br>Tagged By Me<br>Assigned to me<br>Opened By Me(1)<br>Last Wonth<br>All Owner | ■<br>Qui      | Your Case List<br>ck Queries                                                                                                    |
| All Query<br>https://ticket.yealink.com/index.pi                                           | hp/bug/list/1 |                                                                                                    |

# 2. Opening a Ticket

1. In ticket main interface, click 'Create New Issue'

| Yealink | V (elcome, Mas                                                                                                    | on Company   My Profile   Support   Logout   Help<br>k To Create New Ticket                                                                     |
|---------|----------------------------------------------------------------------------------------------------|----------------------------------------------------------------------------------------------------|
| ALL     | Query Filter     Summary     Contain                                                                                                    | And •                                                                                                    |
|         | Query         Save Query         Reset Query           Custom Fields         New   Feedback   Confirmed and Fixing   Fixed and Pending Closure   Closed   All                                                                                 | 1/1Pages Total:1 50  Home Previous Next End                                                                                                    |
|         | Tag         ID         Severity         Priority         Issue Type         Summary                \[                  56724                  Minor                  P2                   Question                     test by Mason RESELLER | Progress         Assigned To         Created Date         Created           Closed         Closed         Oct 26, 2017 15:29:53         Mason C |

2. Then you will be able to fill basic information and issue description as following:

#### For End User Account:

| Yea | link                                                        |                                                                                                    | Save(S)                        | Cancel(C)                                                         | Save As Template(T)                                       |                                      |             |         |
|-----|-------------------------------------------------------------|----------------------------------------------------------------------------------------------------|--------------------------------|-------------------------------------------------------------------|-----------------------------------------------------------|--------------------------------------|-------------|---------|
|     | *Summary<br>Project Category                                | ALL/                                                                                                    | <b>∨</b> ]/                    |                                                                   |                                                           | <b>→</b>                             | Issue Summa | ary New |
|     | General<br>*Device Type<br>*Version Found<br>Attachments(11 | IP Phones         T19P E2         T39P           T19P E2         T34P         T44P           T42G         T46G         T48G           T19P T23G         T40P         T41P           T19P T23P         T32G         T36C           T19P T23P         T32G         T36C           T45SA         T476         T42S           T476         T42S         T47           T19P         T22P         T32G           T56A         T56A         T56A           VCM         WCN         WCM           VCM         VCM         SFB           T49S         T41P         T42S           T496         T61P         T42G           T64A         T58V         VC10 | (Manual Firmy<br>(Manual ->Pre | eck your Pl<br>bottom<br>vare Versio<br>ss 'OK' Key<br>files berg | none Model in the<br>n. Check Followi<br>/->Firmware: XX. | lable at th<br>ng: Phone<br>XX.XX.XX | e back      |         |
|     | NOTE Additional T<br>Please kindly uplo<br>Description      | ntormation is preferred.<br>ad the file through the fip sever if t                                                                                                    | i≡ I II                        | nks a lot!                                                        | yourself: <u>support.ye</u>                               | alink.com.                           |             |         |
|     | Can't find a                                                | nswer? Please describe                                                                                                    | your question i                | n detail.                                                         |                                                           | ]                                    |             |         |

#### For Reseller or Partners Account:

| alink                                                               | Save(S) Cancel(C) Save As Template(T)                                                                                                    |
|---------------------------------------------------------------------|----------------------------------------------------------------------------------------------------|
| *Summary                                                            | Issue Summary New                                                                                                    |
| Project Category                                                    | ALL/ • / •                                                                                                    |
| General                                                             |                                                                                                    |
| Escalation                                                          | Choose the right Type of your issue: Question/Bug/Feature Request                                                                                                    |
| *Delevite                                                           |                                                                                                    |
| Priority                                                            | (1000 2 1000 10)     P1:Outage situation     P2:Service impacting but not an outage                                                                                                    |
| *Device Type                                                        | P3: Improvement of the using experience                                                                                                    |
|                                                                     | T19F P2 T21P F20 T12P       T12P F230 G         T127P T228 G T400 T41P       T14P T20P CP80         T127P T228 C T46G T496 T490       T14P T20P CP80         T19F T20P T21P T21P T20P CP80       Check your Phone Model in the lable at the back of buttom         T19F T20P T21P T21P T20P T21P T20P CP80       Check your Phone Model in the lable at the back of buttom         T19F T20P T21P T20P T21P T20P T21P T20P T20P T20P T20P T20P T20P T20P T20                                                                                                    |
|                                                                     | (Manusarian and an and an an an an an an an an an an an an an                                                                                                    |
| *Version Found                                                      | Center the timware version of the device.)                                                                                                    |
| *Platform                                                           | Choose your platform or choose 'Others' then enter your platform or Service Provider                                                                                                    |
| Platform Version                                                    |                                                                                                    |
| Company Name                                                        | How offen your issue can be reproduced?                                                                                                    |
| Project Stage                                                       |                                                                                                    |
| Mail To                                                             | Enter the E-mail address you want to get nofity. Separated by ';' if more than one address                                                                                                    |
|                                                                     |                                                                                                    |
| Attachmente/10                                                      | Citier the c-mail address you want to notify. Separated by ; )                                                                                                    |
| 选择文件 未选持                                                            | <br>狂何文件 <mark>─────</mark> You can attach files here specially for syslog files                                                                                                    |
| Description<br>¬¬¬¬¬¬→ ↓ ↓<br>𝒴¬¬¬¬¬¬¬¬¬¬¬¬¬¬¬¬¬¬¬¬¬¬¬¬¬¬¬¬¬¬¬¬¬¬¬¬ | Image: Image: Image |

3. At the top of page, Click **'Save'** to submit your ticket once you confirmed all the filled information is correct.

Yealin Click 'Save' to submit your ticket Save(S) Cance(C) Save As Template(T)

4. Your case then will be assigned to Yealink Support Team, and ticket progress will be 'New'. Yealink will feedback you within at most 48 hours.

Note: For better follow up your case, Yealink suggest you to submit one ticket just for one issue.

### 3. Replying a Ticket

1. You will receive mail notification from Yealink Ticket System when have feedback from Yealink

| 文件                 | 邮件                                                                                                    | * *                                            |   |
|--------------------|----------------------------------------------------------------------------------------------------|------------------------------------------------|---|
| 2                  | 2017/11/8 (周二) 20:39<br>ticket.easyvoip@yealink.com<br>IYealink Support] [ALI] #57667- Test Case                                                                                                    |                                                |   |
| 收件人                | 10733620@qq.com                                                                                                    |                                                |   |
| 抄送                 | nason@yealink.com                                                                                                    |                                                |   |
| Tick<br>Sum<br>Com | t Updated.<br>may<br>Test Case [Progress: Feedback]<br>Directly reply to this email or click the link if you have an access account.<br>https://dicket.yealink.com/index.pnp/bug/57.06/<br>ments.<br>Mason_Yealink Reply Nov 08, 2017 20:39:40 + 0800<br>Dear Cusofmer,<br>This is Mason From Yealink Technical Support Team. Nice to work with you.<br>To help solve your issue, would you please kindly help to confirm below important information for us? Thanks in advance.<br>1. XXX<br>2. XXX<br>3. XXX<br>Thanks.<br>Best Regards<br>Mason<br>ription<br>Do you have questions about Yealink products? Try to find answers by yourself. <u>support yealink com</u> .<br>Can't find answer? Please describe your question in detail. | Comment from Yealink<br>Technical Support Team | • |

**Note:** Yealink Suggest you to login Yealink Ticket System to review ticket regularly, in case the mail notification doesn't find you well sometimes.

2. You can directly reply to the mail or login Yealink Ticket System, click 'Reply' to fill your comments.

| Yealir                      |           | Reply(E) | Copy(C)        | Close(L) | Reactivate(A) | Previous | (P) I   | Next(N) |                       |       |   |
|-----------------------------|-----------|----------|----------------|----------|---------------|----------|---------|---------|-----------------------|-------|---|
| Summary<br>Project Category | Test Case |          |                |          |               |          |         |         |                       | 57667 |   |
| General                     |           |          | Progress Statu | s        |               |          | Related | d Info  |                       |       | 1 |
| Escalation                  |           | s        | Status         | Active   |               |          | Created | Ву      | Masonqhy              |       |   |
| Issue Type                  | Question  | A        | Assigned To    | Masonqhy |               |          | Created | Date    | Nov 08, 2017 20:31:11 |       |   |
| Priority                    | P3        | F        | Progress       | Feedback |               |          |         |         |                       |       |   |
| Severity                    | Minor     | E        | Planned Finish |          |               |          |         |         |                       |       |   |
| Device Tune                 | IP T40G   | L        | Jate           |          |               |          |         |         |                       |       |   |

:

| Comments Reply in 'Comments' box          |                                                                                                    |          |
|-------------------------------------------|----------------------------------------------------------------------------------------------------|----------|
| 🤊 (*) 🕺 🛍 🌉 📑 亜 🏣 🏣 🔛                     |                                                                                                    |          |
| F~ TT~ A~ A B I U ABC 🗮 📰 🔽 🐼 🐼 🏈         |                                                                                                    |          |
| Dear <u>Yealink</u> ,                     | 7                                                                                                    | <b>^</b> |
| Please see my comment for your questions: |                                                                                                    |          |
|                                           |                                                                                                    |          |
| 1. XXX                                    | The second second secon |          |
| Answer:~~~~                               | Type your comments in Comments box                                                                                                    |          |
| 2. XXX                                    |                                                                                                    |          |
| Answer:~~~~                               |                                                                                                    |          |
| 3. XXX                                    |                                                                                                    |          |
|                                           |                                                                                                    |          |
| Best Regards                              |                                                                                                    |          |
| Yealink Customer                          |                                                                                                    | -        |

Note: Please fill your comment in 'Comments' box but not in 'Description' box.

3. At the top of page, Click 'Save' to submit your comment, you comment will be sent to Yealink.

| Yealin Click 'Save' to submit your ticket | Save(S) | Cancel(C) | Save As Template(T) |
|-------------------------------------------|---------|-----------|---------------------|
|                                           |         |           |                     |

## 4. Closing a Ticket

 When Yealink Engineer provided solution and you confirmed it solved your issue (Ticket Progress: Fixed and Pending Closure), you can click 'Close' to close the ticket.

| Yealir                      | ık         | Reply(E) | Copy(C)        | Close(L)       | Reactivate(A) | Previous | (P) Next(N)  |                       |       |
|-----------------------------|------------|----------|----------------|----------------|---------------|----------|--------------|-----------------------|-------|
| Summary<br>Project Category | Test Case  |          | [              | Close the tick | et            |          |              |                       | 57667 |
| General                     |            |          | Progress State | us             |               |          | Related Info |                       |       |
| Escalation                  |            |          | Status         | Active         |               |          | Created By   | Masonqhy              |       |
| Issue Type                  | Question   |          | Assigned To    | Masonqhy       |               |          | Created Date | Nov 08, 2017 20:31:11 |       |
| Priority                    | P3         |          | Progress       | Fixed and Per  | ding Closure  |          |              |                       |       |
| Severity                    | Minor      |          | Planned Finish |                |               |          |              |                       |       |
| Device Type                 | IP_T49G,   |          | Date           |                |               |          |              |                       |       |
| Version Found               | 51.23.0.15 |          |                |                |               |          |              |                       |       |
| Platform                    | Others     |          |                |                |               |          |              |                       |       |

2. Please kindly give us the comments for Yealink performance of this ticket.

| Yealink                          | Save(S) Cancel(C) Save A:                                                                                                    | s Template(T)                                            |
|----------------------------------|----------------------------------------------------------------------------------------------------|----------------------------------------------------------|
| *Summary Test Case               |                                                                                                    | 57667                                                    |
| Project Category ALL/<br>General | ▼ //<br>Progress Status                                                                                                    | Related Info                                             |
| Escalation                       | Status Closed                                                                                                    | Created By Masonqhy                                      |
| *Issue Type Question             | Assigned To Closed                                                                                                    | Created Date 2017-11-08 20:31:11                         |
| *Priority P3                     | Progress Closed                                                                                                    |                                                          |
| *Soverity Minor                  | Planned Finish     Date                                                                                                    |                                                          |
| *Device Type                     | T22P/G<br>T41P<br>T41P<br>T22P<br>T22P<br>T22P<br>T22P<br>T23R<br>T453<br>T443<br>T443<br>T443<br>T443<br>T443<br>T443<br>T443<br>T443<br>T443<br>T443<br>T49<br>T49<br>T29<br>T29<br>T29<br>T29<br>T29<br>T29<br>T29<br>T2 | Choose comment of this ticket<br>for Yealink performance |
| VCM                              | Resolve                                                                                                    | Close                                                    |
|                                  | FAE Masonghy                                                                                                    | Repeat Times 2                                           |
| T46S T48S                        | Fixed Version na                                                                                                    | Confirm Period 0                                         |
| IP_T49G,                         | Pixed Period 1                                                                                                    | Excellent                                                |
| *Version Found 51.23.0.15        | Solution Fixed                                                                                                    | Comments                                                 |
| *Platform Others                 | TIXED                                                                                                    | Details                                                  |

**Note:** If Yealink does not get feedback from you for a week, we will send additional email. If Yealink don't get any reply after 2 weeks, Yealink will close the case but customers can re-open it based on their request or create new ticket

# 5. Re-opening a Ticket

1. If your problem re-occurs after your case is closed, you can always re-open the case, or submit a new Ticket. Click '**Reactive**' to re-open this ticket.

| Yealink                    | Reply(E)           | Copy(C) Close(L) Reactivate(A) Previous(P) | ) Next(N)                          |     |
|----------------------------|--------------------|--------------------------------------------|------------------------------------|-----|
| Summary<br>Project Categor | Test Case<br>y ALL | Click to re-open this tic                  | cket 57                            | 667 |
| General                    |                    | Progress Status                            | Related Info                       |     |
| Escalation                 |                    | Status Closed                              | Created By Masonqhy                |     |
| Issue Type                 | Question           | Assigned To Masonqhy                       | Created Date Nov 08, 2017 20:31:11 |     |
| Priority                   | P3                 | Progress Closed                            |                                    |     |
| Severity                   | Minor              | Planned Finish                             |                                    |     |
| Device Type                | IP_T49G,           | Date                                       |                                    |     |
| Version Found              | 51.23.0.15         |                                            |                                    |     |
| Platform                   | Others             |                                            |                                    |     |

2. Then Add Comments. And let us know why you try to re-open the ticket.

## 6. About Yealink

Yealink (Stock Code: 300628) is a global leading unified communication (UC) terminal solution provider that primarily offers video conferencing systems and voice communication solutions. Founded in 2001, Yealink leverages its independent research and development and innovation to pursue its core mission: "Easy collaboration, high productivity." The company's high-quality UC terminal solutions enhance the work efficiency and competitive advantages of its customers in over 100 countries. Yealink is the world's second-largest SIP phone provider and is number one in the China market.